คู่มือประชาชน

### กระบวนงาน

**กระทรวง** : กระทรวงสาธารณสุข **กรม** : สำนักงานคณะกรรมการอาหารและยา **หน่วยงาน** : กองยา

ชื่อกระบวนงาน : การจดแจ้งเภสัชเคมีภัณฑ์/การเพิ่มชื่อผู้ผลิตเภสัชเคมีภัณฑ์ในฐานข้อมูล [N]
 กลุ่มกระบวนงาน : การจดแจ้งเภสัชเคมีภัณฑ์/การเพิ่มชื่อผู้ผลิตเภสัชเคมีภัณฑ์ในฐานข้อมูล
 กรณีกระบวนงาน : ชื่อเรียกทั่วไป : หมวดหมู่กระบวนงาน : รับแจ้ง
 ประเภทกระบวนงาน : กระบวนงานบริการที่เบ็ดเสร็จในหน่วยเดียว
 ระดับผลกระทบ : บริการที่มีความสำคัญด้านเศรษฐกิจ/สังคม
 พื้นที่ให้บริการ : ส่วนกลาง

**กฎหมาย :** 1. ศักดิ์กฎหมาย :

ประเภทกฎหมาย :

กฎหมาย : delete

2. ศักดิ์กฎหมาย :

ประเภทกฎหมาย : กฎกระทรวง

กฎหมาย : กฎกระทรวงกำหนดหน้าที่ของผู้รับอนุญาตเกี่ยวกับเภสัชเคมีภัณฑ์ที่เป็นสารออกฤทธิ์หรือเภสัชเคมีภัณฑ์ กึ่งสำเร็จรูปที่มีส่วนผสมของสารออกฤทธิ์ พ.ศ. 2555

3. ศักดิ์กฎหมาย :

ประเภทกฎหมาย : ประกาศ

กฎหมาย : ประกาศสำนักงานคณะกรรมการอาหารและยา เรื่อง กำหนดหน้าที่ของผู้รับอนุญาตเกี่ยวกับเภสัชเคมี ภัณฑ์ที่เป็นสารออกฤทธิ์ หรือเภสัชเคมีภัณฑ์กึ่งสำเร็จรูปที่มีส่วนผสมของสารออกฤทธิ์ พ.ศ. 2556

**ป้ายคำ :** 1. หมวดหมู่บริการ : -2. กลุ่มผู้ใช้บริการ : -3 ป้ายคำ : -

**ลำดับการแสดงผล**: 88 สถานะ: เผยแพร่ ผู้สร้าง: -วัน-เวลาที่สร้าง: 17 พ.ย. 2564 13:36 ผู้ปรับปรุงล่าสุด: เทวะ ปรับปรุงข้อมูลล่าสุด: 31 ก.ค. 2565 15:39

ข้อมูลทั่วไป

คู่มือฉบับที่ : 1

Infographic

ູຮູປກາw :

การจดแจ้งเภสัชเคมีภัณฑ์/การเพิ่มชื่อผู้ผลิตเภสัชเคมีภัณฑ์ในฐานข้อมูล [N]

https://admin.info.go.th/backend/admin/citizen-guides/94e56e22-1a6e-4471-a78d-5c56772b55a9/export-pdf

# คู่มือประชาชน

# ช่องทางการให้บริการ

- ช่องทางการให้บริการ : เว็บไซต์/e-Service
  รายละเอียด : สำนักงานคณะกรรมการอาหารและยา
  URL : หมายเหตุ : ยื่นคำขอฯ : ผ่านระบบเภสัชเคมีภัณฑ์ http://privus.fda.moph.go.th
- ช่องทางการให้บริการ : แอพพลิเคชัน (Mobile Application)
  รายละเอียด : สำนักงานคณะกรรมการอาหารและยา
  URL : หมายเหตุ : ยื่นคำขอฯ : ผ่านระบบเภสัชเคมีภัณฑ์ http://privus.fda.moph.go.th

# หลักเกณฑ์ วิธีการ เงื่อนไขในการยื่นคำขอ และในการพิจารณาอนุญาต

้**รายละเอียด :** หลักเกณฑ์ 1.กฎกระทรวง กำหนดหน้าที่ของผู้รับอนุญาตเกี่ยวกับเภสัชเคมีภัณฑ์ที่เป็นสารออกฤทธิ์ หรือเภสัชเคมีภัณฑ์ ้ทึ่งสำเร็จรูปที่มีส่วนผสมของสารออกฤทธิ์ พ.ศ.2555 2.ประกาศสำนักงานคณะกรรมการอาหารและยา เรื่อง กำหนดหน้าที่ ้ของผู้รับอนุญาตเกี่ยวกับเภสัชเคมีภัณฑ์ที่เป็นสารออกฤทธิ์ หรือเภสัชเคมีภัณฑ์กึ่งสำเร็จรูปที่มีส่วนผสมของสารออกฤทธิ์ พ.ศ.2556 3.คู่มือระบบเภสัชเคมีภัณฑ์ ้ วิธีการ 1. สร้างบัญชีผู้ใช้งาน Open ID ของสำนักงานรัฐบาล 2. ยื่นหนังสือมอบอำนาจ อิเล็กทรอนิกส์(องค์กรมหาชน)ที่ www.egov.go.th หรือ http://privus.fda.moph.go.th/ เพื่อขอใช้ระบบเภสัชเคมีภัณฑ์ ณ สำนักยา โดย download แบบฟอร์ม หนังสือมอบอำนาจได้ที่ http://www.fda.moph.go.th/sites/drug/SitePages/Chemical.aspx 3. ยื่นจดแจ้งเภสัชเคมีภัณฑ์/เพิ่มชื่อผู้ผลิต เภสัชเคมีภัณฑ์ ในฐานข้อมูล ได้ที่ http://privus.fda.moph.go.th/ เลือกผู้ประกอบการ ยืนยันตัวบุคคลกลางใส่ OPEN ID 3.1 กรณีลงทะเบียนสถานที่ผลิต เลือก ลงทะเบียนสถานที่ผลิต ยื่นคำขอพร้อมเอกสาร และเลือกระบบเภสัชเคมีภัณฑ์ หลักฐาน (ดาวน์โหลด-คีย์-อัพโหลด-ส่ง) 3.2 กรณีจดแจ้งเภสัชเคมีภัณฑ์ เลือกเภสัชเคมีภัณฑ์ ยื่นคำขอพร้อมเอกสาร ้หลักฐาน (กรณีเภสัชเคมีภัณฑ์ที่เป็นสารออกฤทธิ์ที่ไม่มีในทะเบียนตำรับยาผลิต ต้องแนบเอกสารหลักฐาน) (ดาวน์โหลด-คีย์-3.3 กรณีไม่พบชื่อเภสัชเคมีภัณฑ์ในระบบ เลือกเพิ่มสาร ยื่นคำขอพร้อมเอกสารหลักฐาน 4.เจ้าหน้าที่ อัพโหลด-ส่ง) ้ตรวจสอบคำขอฯพร้อมเอกสารหลักฐาน และแจ้งผลกพิจารณาให้ผู้ยื่นคำขอทราบผ่านทางระบบเภสัชเคมีภัณฑ์ 5.พิมพ์ ้ใบสั่งชำระเงินผ่านระบบเภสัชเคมีภัณฑ์ (กรณีคำขอจดแจ้งเภสัชเคมีภัณฑ์) ชำระเงินได้ทุกช่องทางการชำระเงินที่ระบุในใบสั่ง ้ชำระ 6.ระบบเภสัชเคมีภัณฑ์ออกเลขจดแจ้งเภสัชเคมีภัณฑ์ หลังชำระเงินแล้ว เงื่อนไข ผู้ยื่นคำขอต้องตรวจสอบ ้คำขอและเอกสารหลักฐาน ให้ถูกต้องตามประเภทใบอนุญาตฯ/ประเภทของเอกสารหรือหลักฐานที่แสดงว่าเภสัชเคมีภัณฑ์ผลิต จากสถานที่ผลิตที่ได้รับการรับรองคุณภาพการผลิตได้แก่ Certificate of GMP, ISO, HACCP, Purchase Order และ เอกสารหรือหลักฐานอื่นที่สำนักงานคณะกรรมการอาหารและยาให้ความเห็นชอบ ที่ผู้ยื่นคำขอต้องการนำเข้าเภสัชเคมีภัณฑ์ ้ ในกรณีที่คำขอหรือเอกสารหลักฐานไม่ครบถ้วนถูกต้อง และ/หรือ มีความบกพร่องไม่สมบูรณ์เป็นเหตุให้เจ้าหน้าที่ไม่ นั้นๆ ้สามารถพิจารณาอนุญาตได้ เจ้าหน้าที่จะดำเนินการคืนคำขอและแจ้งความบกพร่องของคำขอนั้นๆ รวมถึงเอกสารหรือหลัก ้ฐานที่ต้องยื่นเพิ่มเติม โดยผู้ยื่นคำขอจะต้องดำเนินการยื่นคำขอใหม่

# ขั้นตอน ระยะเวลา และส่วนงานที่รับผิดชอบ

 2 ขั้นตอน : การตรวจสอบความครบถ้วนของเอกสาร
 ขั้นตอนย่อย : รายละเอียด : ผู้รับอนุญาต/ผู้รับมอบอำนาจ ยื่นคำขอผ่านระบบเภสัชเคมีภัณฑ์ SKYNET ทางอินเตอร์เน็ตที่ http://privus.fda.moph.go.th/
 ระยะเวลา : 1.00 วันทำการ
 หน่วยงานที่รับผิดชอบ : สำนักงานคณะกรรมการอาหารและยา
 หมายเหตุ : -

# 2 ขั้นตอน : ขั้นตอนย่อย : รายละเอียด : เจ้าหน้าที่ตรวจข้อมูล คำขอ/เอกสารหลักฐานและแจ้งผลการพิจารณา ระยะเวลา : 5.00 วันทำการ หน่วยงานที่รับผิดชอบ : สำนักงานคณะกรรมการอาหารและยา หมายเหตุ : -

**ระยะเวลาดำเนินการรวม** : 6 วันทำการ

การจดแจ้งเภสัชเคมีภัณฑ์/การเพิ่มชื่อผู้ผลิตเภสัชเคมีภัณฑ์ในฐานข้อมูล [N]

https://admin.info.go.th/backend/admin/citizen-guides/94e56e22-1a6e-4471-a78d-5c56772b55a9/export-pdf

# คู่มือประชาชน

## รายการเอกสารหลักฐานประกอบ

| 1 | หมวดหมู่เอกสาร : เอกสารเพิ่มเติม<br>เอกสาร : เอกสารหรือหลักฐานที่แสดงว่าเภสัชเคมีภัณฑ์ผลิตจากสถานที่ผลิตได้รับรองคุณภาพการผลิต<br>รายละเอียด : รายละเอียดตามประกาศสำนักงานคณะกรรมการอาหารและยา และเอกสารหรือหลักฐานที่แสดงว่าเภสัชเคมีภัณฑ์<br>ผลิตจากสถานที่ผลิตที่ได้รับรองคุณภาพการผลิต<br>ประเภทการใช้เอกสาร : ทุกกรณี<br>เอกสาร : -<br>ไฟล์เอกสารตัวอย่าง : -<br>หมายเหตุ : กรณีลงทะเบียนสถานที่ผลิต |
|---|----------------------------------------------------------------------------------------------------|
| 2 | หมวดหมู่เอกสาร : เอกสารเพิ่มเติม<br>เอกสาร : เอกสารหรือหลักฐานประกอบการพิจารณาจดแจ้งเภสัชเคมีภัณฑ์ที่เป็นสารออกฤทธิ์ที่ไม่มีในทะเบียนตำรับยาผลิต<br>รายละเอียด : รายละเอียดตามคำขอจดแจ้งเภสัชเคมีภัณฑ์ที่เป็นสารออกฤทธิ์ที่ไม่มีในทะเบียนตำรับยา<br>ประเภทการใช้เอกสาร : ทุกกรณี<br>เอกสาร : -<br>ไฟล์เอกสารตัวอย่าง : -<br>หมายเหตุ : -                                                                  |
| 3 | หมวดหมู่เอกสาร : เอกสารเพิ่มเติม<br>เอกสาร : เอกสารหรือหลักฐานประกอบการพิจารณาเพิ่มสารเภสัชเคมีภัณฑ์ในระบบ<br>รายละเอียด : -<br>ประเภทการใช้เอกสาร : ทุกกรณี<br>เอกสาร : -<br>ไฟล์เอกสารตัวอย่าง : -                                                                                                    |

หมายเหตุ : -

### ค่าธรรมเนียม

่ 1 ชื่อค่าธรรมเนียม : ค่าใช้จ่ายการพิจารณาคำขอและการตรวจสอบความถูกต้องของเอกสารตามบัญชี 1 ข้อ 2.4 คำขอจดแจ้ง **รายละเอียด**: ค่าใช้จ่ายในการออกเลขจดแจ้งเภสัชเคมีภัณฑ์ ช่องทางชำระค่าธรรมเนียม : -**ค่าธรรมเนียม** : 100 ประเภทค่าธรรมเนียม :

### ໃບอนุญาต

ไม่ระบุรายการใบอนุญาต

### ช่องทางการร้องเรียน

- 1 ชื่อหน่วยงาน : ศูนย์บริการประชาชน สำนักงานปลัด สำนักนายกรัฐมนตรี รายละเอียด : เลขที่ 1 ถ.พิษณุโลก เขตดุสิต กทม. 10300
- 2 ชื่อหน่วยงาน : ศูนย์รับเรื่องร้องเรียนการทุจริตในภาครัฐ

้ **รายละเอียด :** สำนักงานคณะกรรมการป้องกันและปราบปรามการทุจริตในภาครัฐ (สำนักงาน ป.ป.ท.)

- 99 หมู่ 4 อาคารซอฟต์แวร์ปาร์ค ชั้น 2 ถนนแจ้งวัฒนะ ตำบลคลองเกลือ อำเภอปากเกร็ด จังหวัดนนทบุรี 11120

- สายด่วน 1206 / โทรศัพท์ 0 2502 6670-80 ต่อ 1900 , 1904- 7 / โทรสาร 0 2502 6132

- www.pacc.go.th

3 **ชื่อหน่วยงาน** : ศูนย์จัดการเรื่องร้องเรียนและปราบปรามการกระทำผิดกฎหมายเกี่ยวกับผลิตภัณฑ์สุขภาพ (ศรป.) รายละเอียด : ชั้น 1 อาคาร 1 สำนักงานคณะกรรมการอาหารและยา ถนนติวานนท์ ตำบลตลาดขวัญ อำเภอเมือง จังหวัดนนทบุรี 11000 สายด่วน 1556 โทรศัพท์ 02-590-7354-55 โทรสาร 02-590-1556 E- mail :1556@fda.moph.go.th

การจดแจ้งเภสัชเคมีภัณฑ์/การเพิ่มชื่อผู้ผลิตเภสัชเคมีภัณฑ์ในฐานข้อมูล [N]

https://admin.info.go.th/backend/admin/citizen-guides/94e56e22-1a6e-4471-a78d-5c56772b55a9/export-pdf